## ЛЕКЦИЯ 7

## доц. д-р Стела Стефанова

## Времеви (транзиентен) анализ в PSpice

## 1. Същност на анализа във времева област

## 1.1. Времеви анализ при аналогова симулация

- Анализ на преходните процеси в аналоговите схеми, причинени от паразитни капацитети и индуктивности.

#### 1.2. Времеви анализ при цифрова симулация

- Анализ на логическото поведение на цифрови устройства във времето.

#### 1.3. Времеви анализ при смесена симулация

- Времеви анализ на смесени схеми с аналогови и цифрови компоненти;
- Използват се две стъпки във времето. Едната е за аналоговата част на схемата (от порядъка на ms, us) и отделна за цифровата част (от порядъка на ms). При смесена симулация стъпката по времето се изразява със стъпката на аналоговата част.

## 1.4. Преходен процес в аналогови схеми

## 1.4.1. Понятие за преходен процес

В реалните електрически вериги, в частност в електронните схеми, възникват периодични трептения, които се дължат на наличието на паразитни капацитети и индуктивности. Това е нежелателно явление, което предизвиква изкривявания на фронтовете и платото на импулса (Фиг.1).

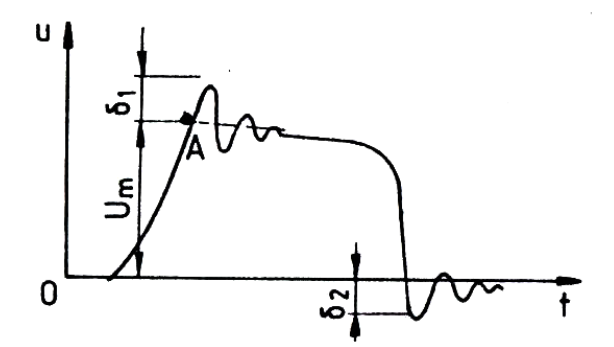

Фиг. 1. Реален преходен процес на правоъгълен импулс

**Преходен процес** – процес на затихване на собствените паразитни трептения на електронна схема, след преминаването на които, схемата се установява в т.нар. стационарен режим.

Продължителност на преходния процес – времето, за което преминава преходният процес и системата се установява в стационарен режим.

## 1.4.2. Изисквания към преходния процес

Преходните процеси трябва да удовлетворяват следните изисквания:

- амплитудите на преходния процес трябва да бъдат малки;
- продължителността на преходния процес във времето трябва да бъде малка;
- преходният процес трябва да бъде затихващ т.е. амплитудата да намалява с течение на времето.

Отскоците  $\delta_1$ ,  $\delta_2$  съответно на предния и задния фронт на импулса (Фиг.1) не трябва да превишават 5-10% U<sub>m</sub>. Паразитните трептения трябва да затихнат (т.е. амплитудата им трябва да стане по-малка от 5%  $\delta_1$  или 5%  $\delta_2$ ) за време не по-голямо от 0.2-0.3 от  $t_{\mu}$ . Числените стойности са ориентировъчни и зависят от конкретния случай.

**Инертна система** – система с по-продължителен преходен процес, която по-бавно достига стационарен режим.

На практика всички изисквания към преходния процес не могат да бъдат удовлетворени. Ако амплитудата на преходния процес е малка, то продължителността му във времето е по-голяма. Ако преходният процес е кратък във времето, то той е с много по-голяма амплитуда.

## 2. Общ формат на командата за транзиентен анализ

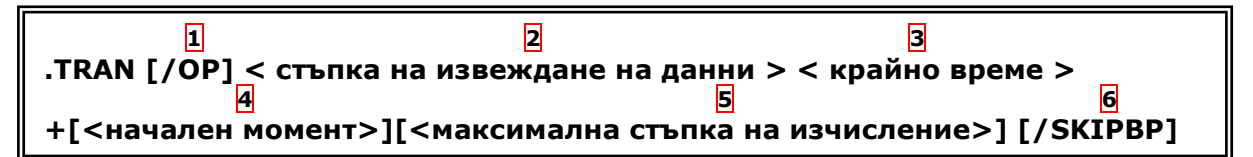

## 2.1. 1 Опция / ОР

- Незадължителен параметър;

- Съответства на изпълнението на командата .OP (Operating Point) и служи за изчисление и извеждане на подробна информация в изходния файл за постояннотоковия режим на изследваната схема;

- Преди изпълнението на транзиентния анализ задължително се изчислява режимът по постоянен ток, който определя началните условия за изчисления на преходните процеси във времето;

Диалогов прозорец Transient Output File Options, показан на Фиг. 2;

- Тази опция съответства на командата **PSpice=>Edit Simulation Settings =>** Analysis=>Output File Options => опция: Include detailed bias point information for nonlinear controlled source and semiconductors [OP]

## 2.2. 2 Стъпка за извеждане на данни

Задължителен параметър;

- Това е стъпката във времето, с която се извеждат резултати в изходния файл <име>.out във вид на стойности, графики или таблици. Съответства на командата PSpice=>Edit Simulation Settings=>Analysis=>Output File Options...=> поле: Print values in the output file every <стойност> seconds

- Диалогов прозорец *Transient Output File Options*, показан на Фиг. 2.

| Transient Output File Options                                                                                         | ;  |         | ×            |  |
|----------------------------------------------------------------------------------------------------|----|---------|--------------|--|
| Print values in the output file every:                                                                                |    | seconds | OK<br>Cancel |  |
| Center Frequency:     Number of <u>H</u> armonics:                                                                    | hz |         |              |  |
| <ul> <li>Include detailed bias point information for nonlinear controlled sources and semiconductors (/OP)</li> </ul> |    |         |              |  |

Фиг.2. Диалогов прозорец Transient Output File Options

## 2.3. 3 Крайно време

- Задължителен параметър;
- Транзиентният анализ се извършва винаги от 0 до t<sub>крайно</sub> т.е. в интервала [0, tкрайно];

- Преходните процеси възникват при включване на захранването на електронната схема;

- Диалоговият прозорец *Simulation Settings* е показан на Фиг. 3;
- Команда: *Pspice => Edit Simulation Settings => Analysis =>* поле: *Run to time*.

## 2.4. 4 Начален момент на извеждане на данни

Незадължителен параметър;

- Задава **t<sub>начало</sub>,** от което започва процесът на наблюдение на симулацията. Обикновено се задава, когато преходните процеси не представляват обект на изследване;

- Поради това, че времевият анализ винаги се стартира от нулевия момент, данните **[0, t<sub>начало</sub>]** се изчисляват, но не се съхраняват в изходния файл и не се визуализират от графичния постпроцесор;

Диалоговият прозорец Simulation Settings е показан на Фиг. 3;

- Команда: PSpice=>Edit Simulation Settings=>Analysis=> поле: Start saving data after.

## 2.5. 5 Максимална стъпка на изчисление

- Незадължителен параметър;
- Задава се максимална стъпка на интегриране на процеса във времето;
- Ако не е зададена, по подразбиране стъпката е равна на:

## t<sub>крайно</sub>/50;

- При избора на подходяща стъпка е важно да се отбележи, че особено при изчисление на бързо изменящи се във времето функции с много екстремуми, системата автоматично разделя многократно максималната стъпка с цел да бъдат изчислени правилно минимумите и максимумите на функцията. Това довежда до увеличение на времето за изчисление, поради по-големия брой итерации на изчислителния процес, и до увеличаване на размера на изходния файл с резултати от симулацията **<име>.dat**.

- При моделиране на смесени схеми стъпката на моделиране е равна на стъпката на аналоговата част на схемата;

- Стъпката на интегриране на цифрови схеми се определя от времезакъснението на цифровите елементи;

Диалоговият прозорец Simulation Settings е показан на Фиг. 3;

- Команда: *PSpice=>Edit Simulation Settings=>Analysis=>* поле: *Maximum Step Size second.* 

## 2.6. 6 Опция: Игнориране на изчисленията на постояннотоковата работна точка

## (SKIPBP)

- Незадължителен параметър;
- Игнорира изчисленията на режима по постоянен ток Skip Bias Point (SKIPBP);

- Началните условия за изчисление на преходните процеси в този случай се задават с командата **.IC** (Initial Condition).

- Началната стойност на тока в бобините и напреженията на кондензаторите се задават със свойството IC на всеки елемент, което може да бъде променяно с Редактора на свойствата (Property Editor);

## - Примери:

- .IC V(C1)=0.5V;
- .IC I(C5)=20m;
- .IC V(Nxxxx)=2.5V (за потенциал във възел Nxxxx).
- Ако нищо не е указано с .IC, системата подразбира нулеви начални условия;
- Диалоговият прозорец Simulation Settings е показан на Фиг. 3;

# - Команда: Pspice => Edit Simulation Settings => Analysis=>опция: Skip the initial transient bias point calculation [SKIPBP]

## 3. Примери за дефиниране на транзиентен анализ

- Ако някой от параметрите не е дефиниран, задължително трябва да се постави "0" в позицията, в която се намира този параметър, за да не се обърка правилният ред на въвеждане на параметрите;

- Примери:

## .TRAN 5m 500m

## .TRAN/OP 5m 500m

#### .TRAN 0 500m 0 0.2m

- Фрагменти за дефиниране на анализа от входни файлове за симулация:

\*Analysis directives:

.TRAN 0 10u 0

\*Analysis directives:

.TRAN/OP 0 10u 0.5u 10n

Analysis directives:

.TRAN/SKIPBP 0 10u 0 0

| Simulation Settings - VstDe                                                                                                    | emo                                                                                                    | × |
|----------------------------------------------------------------------------------------------------|----------------------------------------------------------------------------------------------------|---|
| Simulation Settings - VstDo<br>General Analysis Configurat<br>Analysis type:<br>Time Domain (Transient)<br>Options:<br>General Settings<br>Monte Carlo/Worst Case<br>Parametric Sweep<br>Temperature (Sweep)<br>Save Bias Point<br>Load Bias Point | ion Files Options Data Collection Probe Window <u>B</u> un to time: 10u seconds (TSTOP) <u>S</u> tart saving data after: 0 seconds <u>I</u> ransient options <u>Maximum step size: seconds</u> <u>Skip the initial transient bias point calculation (SKIPBP)  Output File Options </u> |   |
| J                                                                                                    | OK Cancel <u>Apply</u> Help                                                                                                    |   |

Фиг.3. Диалогов прозорец за дефиниране на параметрите на времевия анализ

Резултати от симулация с транзиентен анализ са демонстирани в графичния постпроцесор на Фиг. 4 и Фиг. 5. На Фиг. 4 са показани времедиаграми, илюстриращи поведението на схема с цифрови логически елементи (броене на синхронен 4 разреден двоичен брояч 74Is163). На Фиг. 5 е демонстирана импулсна поредица, получена в изхода на таймер 555 в автогенериращ режим, както и заряд-разряд на кондензатор, определящ параметрите на импулсната поредица.

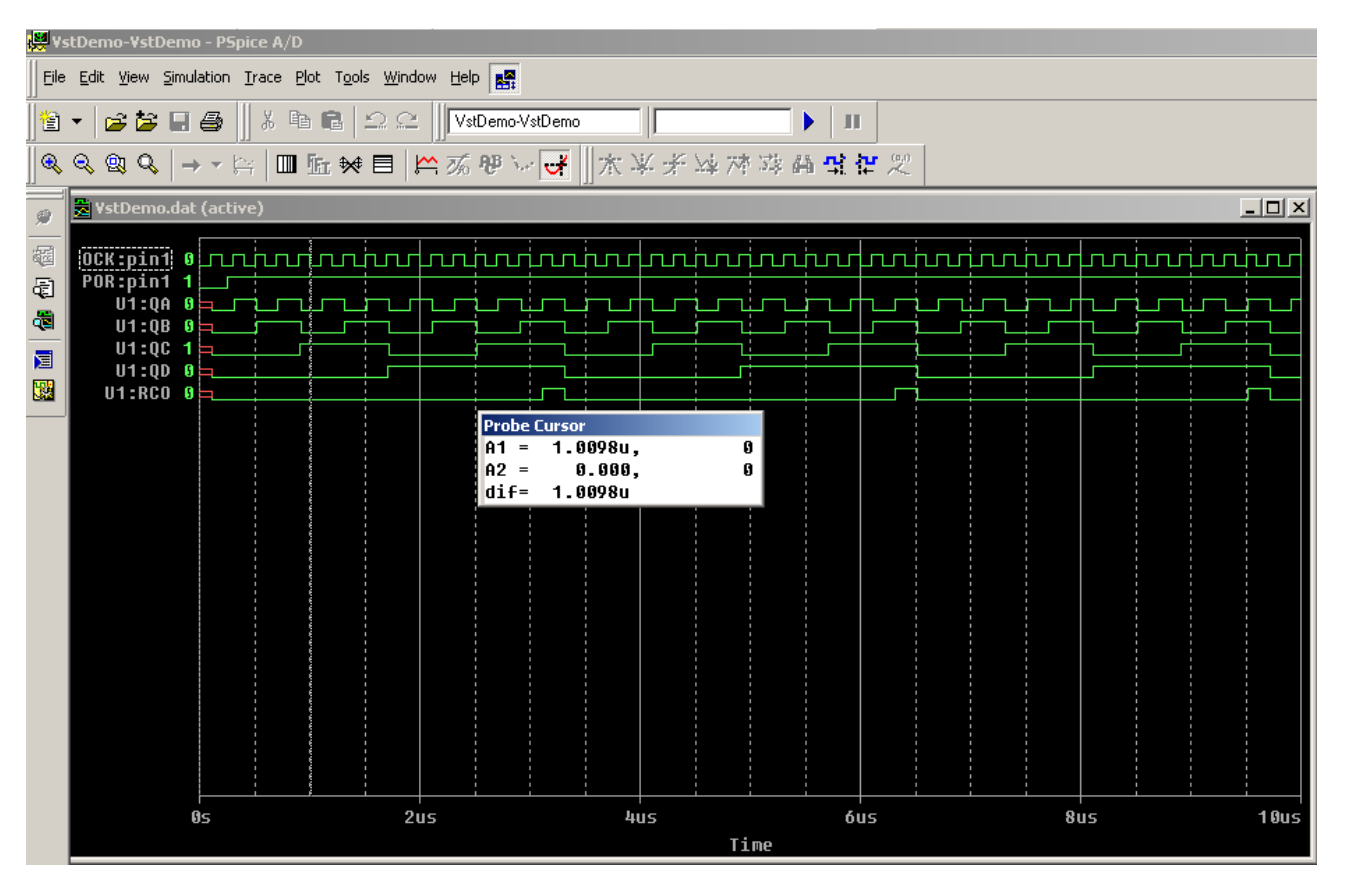

Фиг.4. Резултати от симулация с транзиентен анализ на цифрова схема

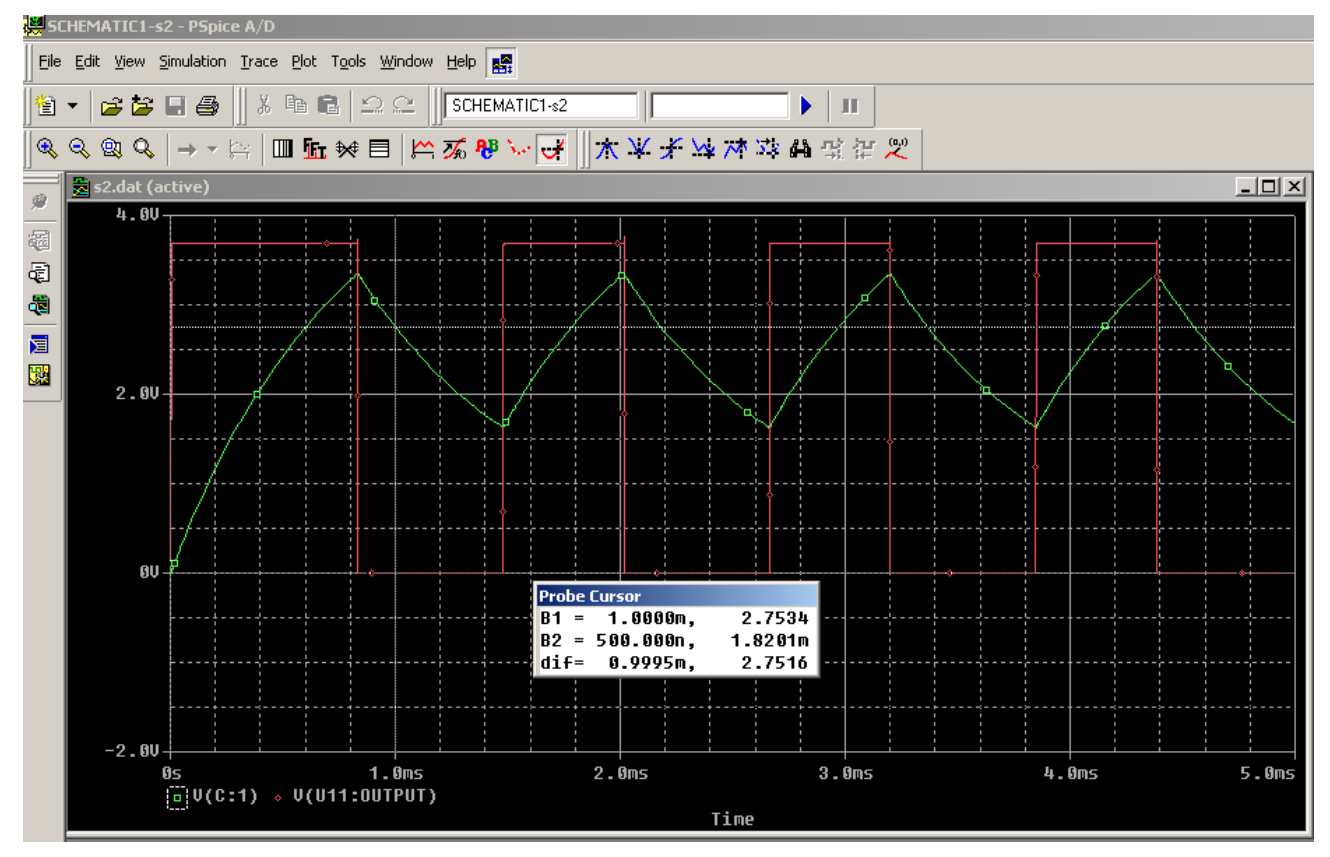

Фиг.4. Резултати от симулация с транзиентен анализ на аналогова схема